## 帮助一:运行PS2000,提示找不到加密锁

特别提示:不同加密锁安装程序有所不同,请用户一定要对照自己的加密锁类型, 是单机版还是网络版,选择下载相应的安装程序。

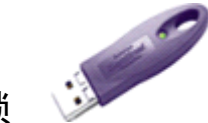

## 一、紫色加密锁

以下是对紫色加密锁"单机版"用户,在运行PS2000 提示未发现加密锁时,要将 原加密锁驱动卸载,再重新安装即可,具体操作如下:

1. 拔下加密锁,卸载加密锁驱动程序。

点击电脑左下角的"开始",进入"控制面板"下的"添加或删除程序", 在"添加或删除程序"界面下,找到驱动"Sentinal System Driver Installer 7.5.0", 点击"删除"后,再点如下图的"是",并重启电脑。

| 漆加或 副除程序 |                                                     |
|----------|-----------------------------------------------------|
| 2        | 是否要删除您计算机上的 Sentinel System Driver Installer 7.5.0? |
|          | 是(1) 否(1)                                           |

2. 安装加密锁驱动程序

从PS2000 安装光盘(或安装文件)的SuperPro\_Driver 目录下运行

"SSDsetup.exe"; 按 "Next" -> "Next" ->选 "Install" ->按 "Finish" 结束。

## 3. 插上加密锁

电脑右下角提示: "发现新硬件"; "新硬件已安装,并能正常使用",则可正常运行PS2000。若上述步骤后还是无法解决,请换一个USB 接口,对电脑进行全面扫毒,或者换一台电脑重试。

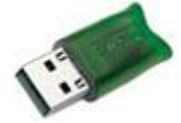

1. 首次使用USB锁之前, 先不要插锁, 必须先安装软件。

二、绿色加密锁

在安装过程中,软件会自动将 USB 锁的驱动程序装入电脑:安装结束后,需重新启

动计算机,再将加密锁接到计算机上,同时发现新硬件,并自动装入。

- 2. 在插上新的USB锁后不要立即使用,需等指示灯亮起后使用。
- 3. 找不到加密锁

若找不到加密锁时,请在 PS2000 安装目录的 BIN 文件夹下找到并运行 "HASPUserSetup.exe"文件即可。